# PowerPoint 2002-2003 Fiche-outil n° 9 Auteur : Cl. TERRIER R-FOP3 page 22

## 1. AFFICHER LA BARRE D'OUTILS WORDART

• Cliquer-droit une barre d'outils et activer la barre : WordArt

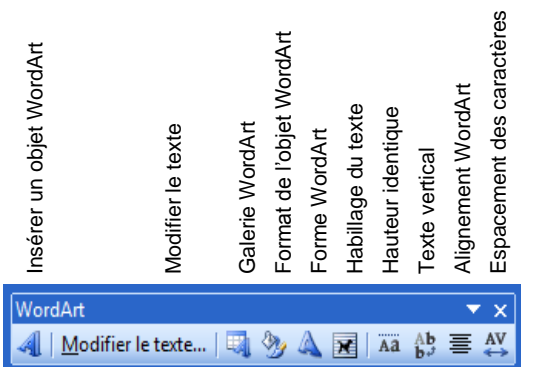

### 2. CREER UN WORDART

CNE

- Cliquer l'outil 4 Insérer un objet WordArt
- Cliquer l'effet désiré dans la liste affiché au dessous
- Remplacer le texte par défaut par votre texte dans le WordArt

| <u>T</u> aille : |
|------------------|
| ▼ 36 ▼ G I       |
|                  |
|                  |
|                  |
|                  |
|                  |
|                  |
|                  |
|                  |
|                  |
|                  |

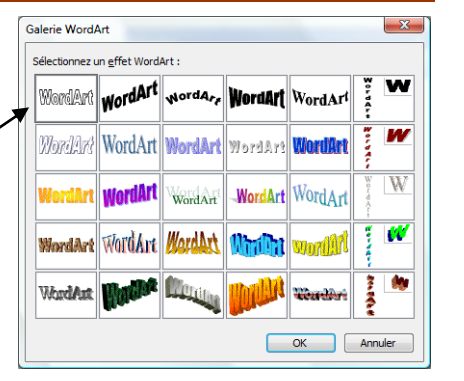

- 3. MODIFIER LE TEXTE
- Double-cliquer le WordArt
- Ou
- Cliquer-droit le WordArt Modifier le texte...

#### 4. MODIFIER LE STYLE

• Cliquer l'outil 🔜 puis cliquer le style désiré

#### 5. MODIFIER LA COULEUR

- Cliquer le WordArt
- Cliquer l'outil <sup>22</sup> Format de l'objet WordArt
- Onglet : Couleurs et trait

Paramétrer le remplissage

٠

désiré Cliquer : **OK** 

| Couleurs et traits | Taille Habillage | Image           | Zone de texte | Web |
|--------------------|------------------|-----------------|---------------|-----|
| Remplissage        |                  |                 |               |     |
| <u>C</u> ouleur :  |                  | -               |               |     |
| Transparence :     | •                | ۴               | 0 %           | -   |
| Trait              |                  |                 |               |     |
| Couleur :          | Aucun trait 🔻    | <u>S</u> tyle : |               |     |
| Pointillés :       | <b>v</b>         | Épaisse         | eur: 0,75 p   | t   |
| Flèches            |                  |                 |               |     |
| Style de départ :  | -                | Style d         | 'arrivée :    |     |
| Taille de départ : | -                | Taille <u>d</u> | arrivée :     |     |
|                    |                  |                 |               |     |

• Cliquer : OK

| CNED | PowerPoint | Fiche-outil n° 9 | Auteur : CI. TERRIER |
|------|------------|------------------|----------------------|
|      |            |                  | R-FOP3               |
|      | 2002-2003  | WordArt          | page 23              |

#### 6. PARAMETRER LA FORME DU TEXTE

- Cliquer le WordArt
- Cliquer l'outil April puis cliquer la forme désirée

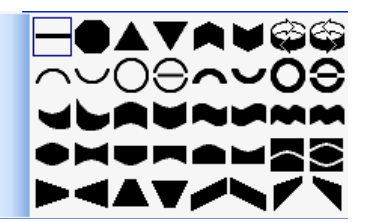

#### 7. **POSITION ET HABILLAGE**

- Cliquer-droit le WordArt Format de l'objet WordArt
- Onglet : Habillage

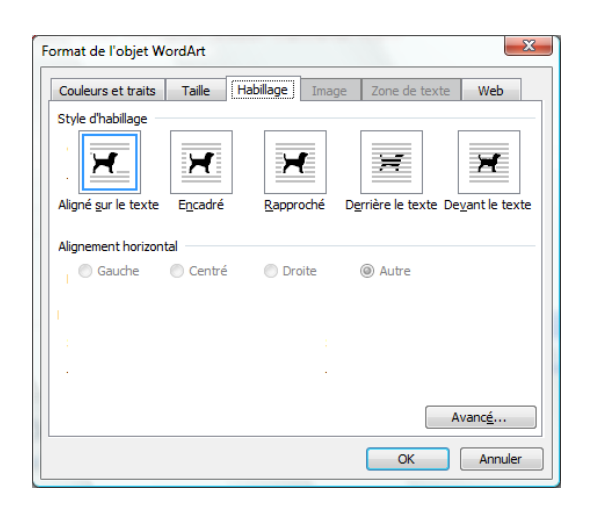

- Sélectionner l'habillage désiré (Encadré en général)
- Positionner par cliqué glissé le WordArt à l'endroit souhaité
- Cliquer : OK